## **Guide til teams**

- 1. Åben mailen med mødeindkaldelsen / gå ind på <u>Instruktørmøder | Madskoler</u> og rul ned til det møde, du skal deltage i.
- 2. Tryk på "<u>Klik her for at deltage i mødet</u>" eller det blå nedenstående link.

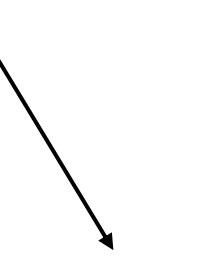

PS! Tilgår du mødet fra din kalender, skal du trykke på "noter/vis alle noter" og herefter klikke på det lange link, der er efter teksten "Deltag i Microsoft Teamsmøde"

## Klik her for at deltage i mødet

hvis ovenstående link ikke virker, kan du trykke her: https://teams.microsoft.com/l/meetup-join/19% <u>3ameeting\_M2YzZTBkMWMtYjE1Mi00MzNiLTIhYjttOGZiY2YxZjdjMTQ3%40thread.v2/0?context=%7b%22Tid%22%3a%2252c45313-3bb1-43ef-8124-8c8afc9e779c%</u> <u>22%2c%22Oid%22%3a%2271704819-1341-400f-a14b-a8193c34b22c%22%7d</u>

Du kan tilgå mødet fra computer, tablet og mobil.

Vi anbefaler computer eller tablet, da det er svært at se præsentationen på en mobil.

3a. Hvis du har Teams på computeren tilgår du naturligvis blot mødet herigennem.

3b. Har du ikke Teams downloadet på computeren, trykker du på "Deltag fra web i stedet"

3c. Hvis du tilgår mødet fra en tablet (eller mobil), skal du downloade app'en.

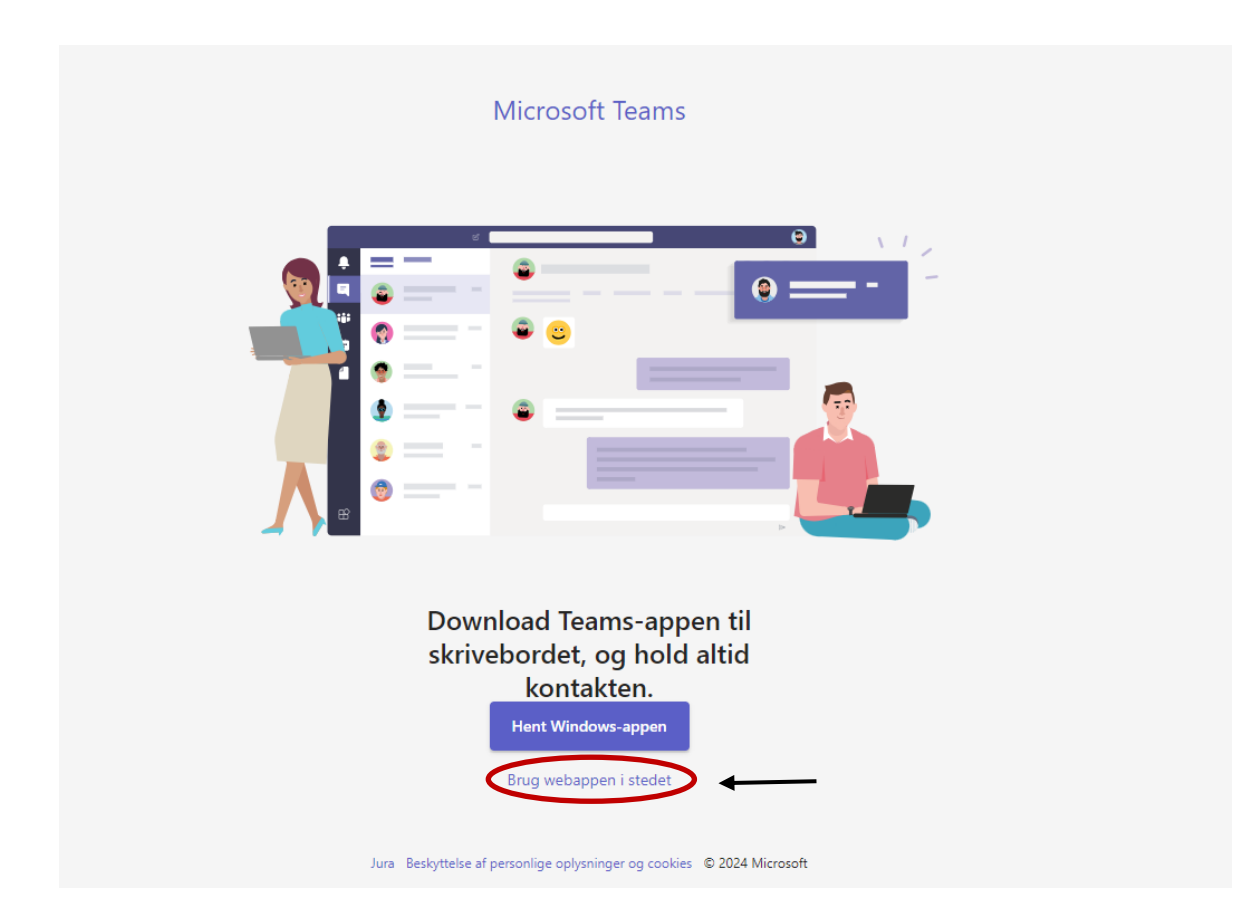

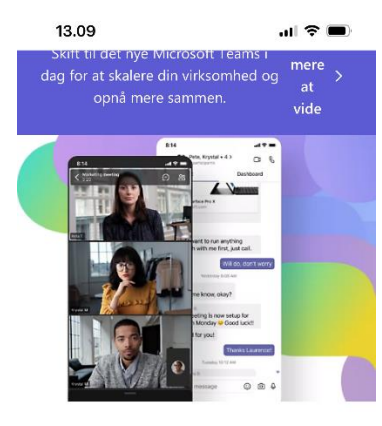

## **Download Microsoft Teams**

Opret forbindelse, og samarbejd med hvem som helst hvo<u>r som</u> helst i Teams.

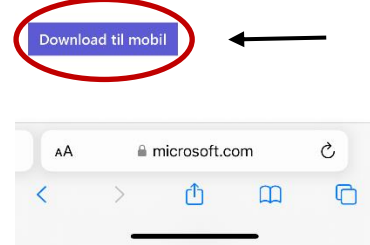

4. Tillad at Microsoft Teams må bruge din mikrofon og dit kamera.

|                      | Vælg dine                  | video- og ly         | dindstillinger                |                          |          |
|----------------------|----------------------------|----------------------|-------------------------------|--------------------------|----------|
|                      |                            |                      | Computerlyd                   | •                        |          |
|                      |                            |                      | Pc'ens mikrofon og nøjttalere | ÷                        |          |
|                      |                            |                      | Ch Telefonlyd                 |                          |          |
|                      | 10) Effekter og avatarer   | 60<br>10             | Rummets lyd                   | 0                        |          |
|                      |                            | ~~~~                 | Ling ikke iya                 | Annuller Deltag nu       |          |
|                      |                            |                      |                               |                          |          |
| 6. Du tænder for dit | kamera her og for din mikr | ofon her             |                               | ļļ                       |          |
| 00:06                |                            | E S<br>Chat Personer | Hånd Reaktion Visning Noter   | Mere Kamera Mikrofon Del | • Forlad |

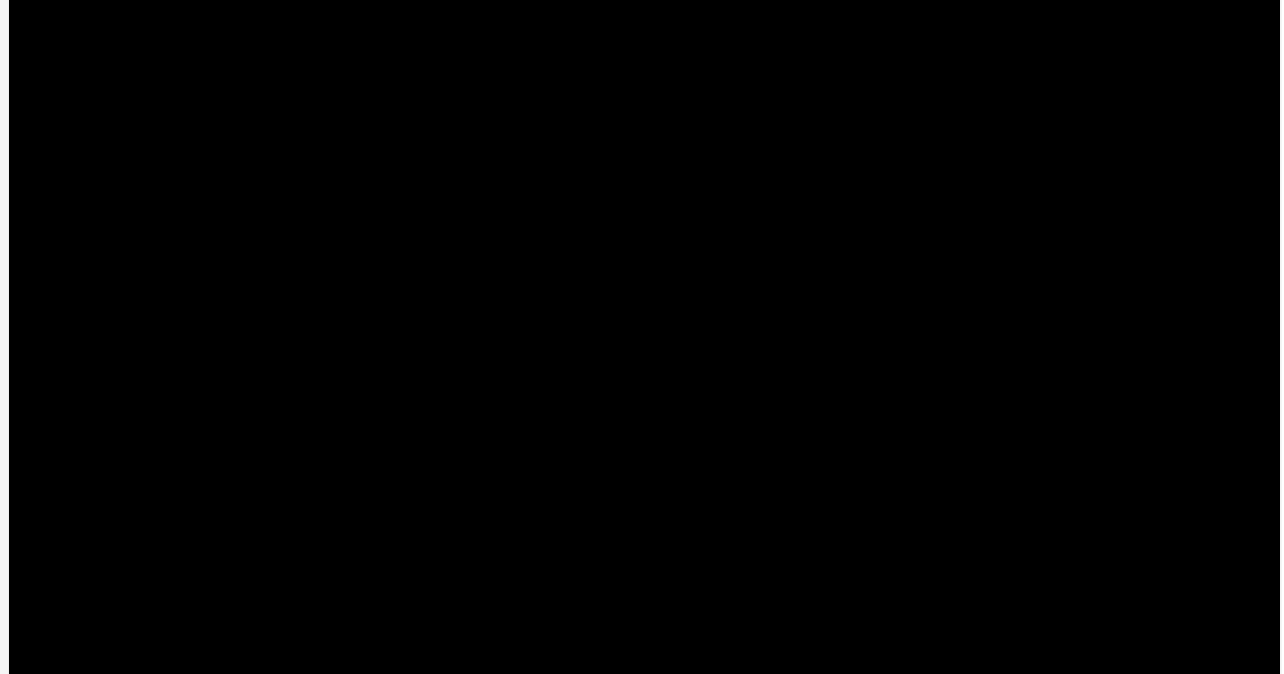

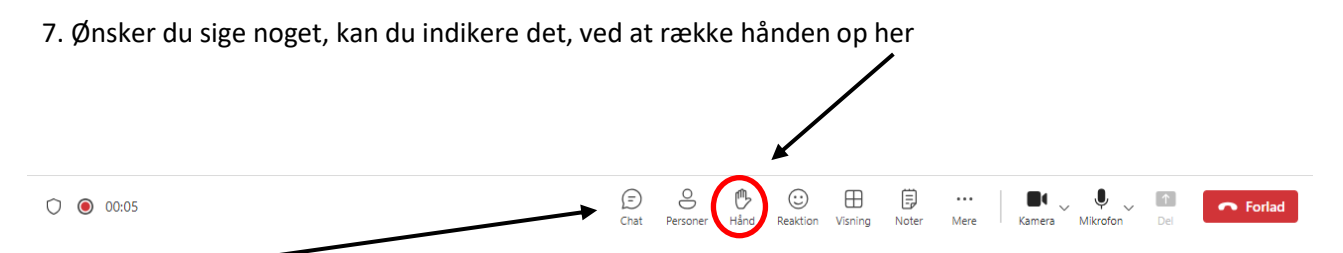

8. Chatten finder du til venstre for hånden – tryk her, når/hvis du ønsker at skrive spørgsmål / kommentarer

8. Når mødet er slut trykker du på den røde telefonknap yderst til højre